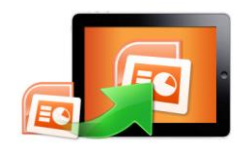

#### A-PDF PPT to iPad Show PowerPoint on iPad with HTML5

# **User Documentation**

Note: This product is distributed on a 'try-before-you-buy' basis. All features described in this documentation are enabled. The unregistered version outputs flash files with adding watermarks.

## About A-PDF PPT to iPad

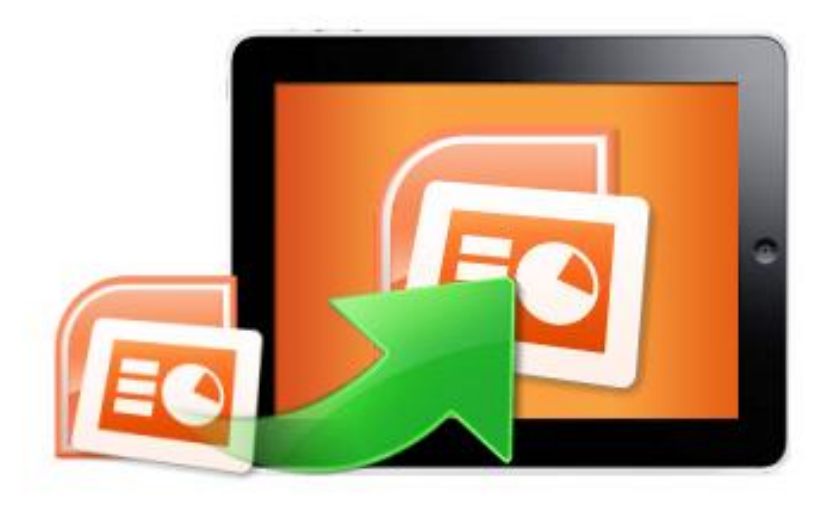

**A-PDF PPT to iPad** is software designed to convert Microsoft PowerPoint to HTML5 based digital presentation, with animations retaining but more user-friendly to read on iPad. With using the PPT to iPad, publish your presentation online, people can pick up iPad everywhere, read your published company annual reports, sales presentation and training sessions easily, Slide PPT with completely comfortable feeling in your hands, you will wonder why you ever did it any other way.

A-PDF PPT to iPad combines paper presentation and PPT slideshow effects, readers can view PPT slides on iPad with different presentation effects showing, fade in, wipe, fly in, blinds, box, etc., and more conveniently, the presentation can be easily shared on iPad through popular social sites, like Facebook, Twitter, Digg and so on.

Use A-PDF PPT to iPad to convert PPT to HTML5 based digital presentation will be the best solution for showing PPT slideshow on iPad, still animated but more powerful, to view everywhere, to share with everybody.

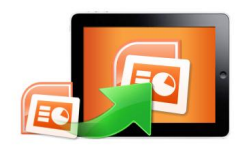

# **Detail features:**

- Convert all PowerPoint Presentations to iPad friendly HTML5 slideshow.
- PowerPoint formats ppt and pptx supported.
- PPT animations will be retained, including fade in, wipe, fly in, blinds, box, etc.
- Different pre-designed templates to use.
- Add book Logo, Logo URL, book Title and description (will be shown when share with others).
- Set background image as you will, change position as Tile, Stretch or Center.
- Output in 2 different formats: HTML and Zip.

HTML allows you to upload to a website to be viewed online. Zip allows you to send to your user by email to be viewed on their computer.

- Click on left/ right buttons to turn PPT slides with animations.
- Click Auto Slide button to slideshow the presentation automatically.
- Share your published iPad presentation through Facebook, iGoogle, MySpace and more sites.
- Click on links to go to webpages, email, etc.

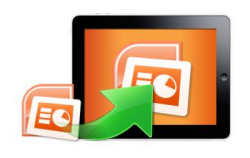

#### A-PDF PPT to iPad Show PowerPoint on iPad with HTML5

# **User Documentation**

## Using A-PDF PPT to iPad

A-PDF PPT to iPad can be started either by launching the application via the desktop short cut Lean, or directly from Windows Explorer. Start the program, you will see the below initial window:

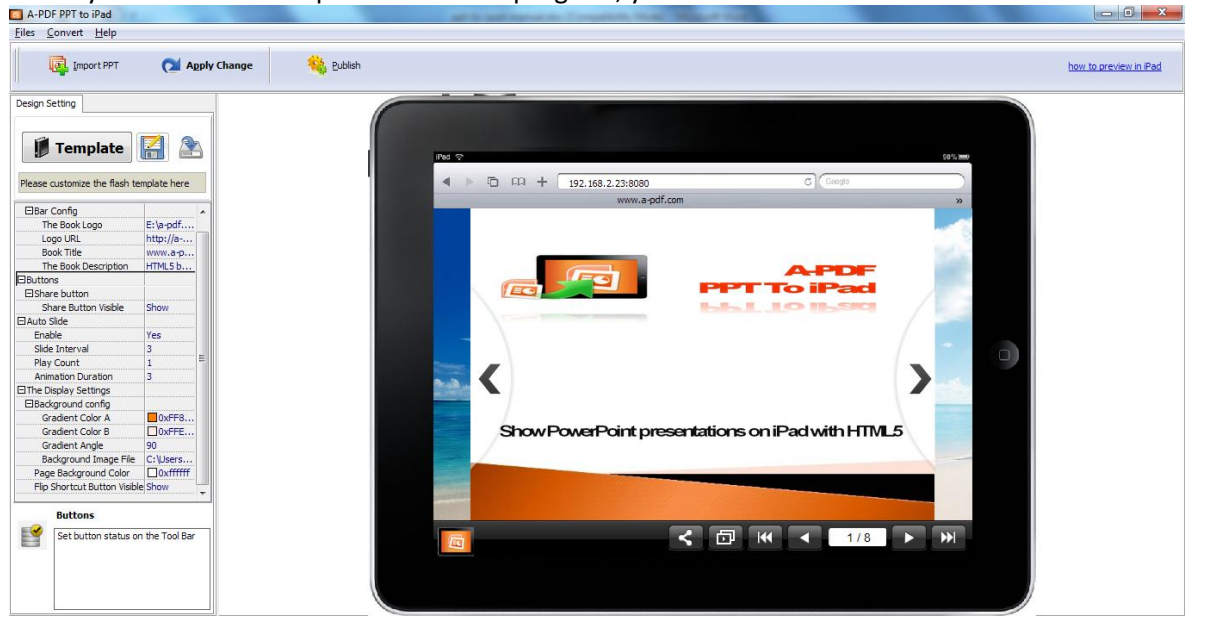

Just follow the below instructions to customize your style side-by-side HTML5 presentation easily.

## I. Import PPT

Click "Import PPT" button to import your presentation in below interface, PPT formats including ppt and pptx are supported.

## **II. Template Setting**

You can design template for your iPad Presentation, including background, logo.

#### 1. Choose Template

Click "Tempalte" button to select template for your presentation from below interface.

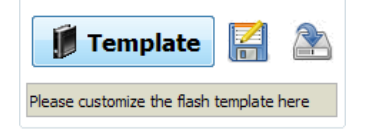

#### Released: June 2012

Copyright © 2012 A-PDF.com - all rights reserved

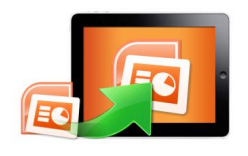

# **User Documentation**

### 2. Design Template Settings

#### (1) Tool Bar Setting

| Tool Bar Settings    |          |
|----------------------|----------|
| Bar Config           |          |
| The Book Logo        | C:\Users |
| Logo URL             | http://a |
| Book Title           | www.Flip |
| The Book Description | A-PDF P  |

Set logo to show on the bottom left corner of the iPad Presentation, you can also add link on the logo, when people click on the logo will jump to your defined webpage. You can also set description, which will be shown when share with others.

#### (2) Buttons Config

#### a. Share Button:

| ⊟Buttons             |      |
|----------------------|------|
| □Share button        |      |
| Share Button Visible | Show |

Show "Share" button on toolbar, then readers can easy share your ebook via Email, Facebook, Google+, Twitter, Digg, and many other ways:

| 🖂 <u>Email</u>    |
|-------------------|
| Facebook          |
| St <u>Google+</u> |
| MySpace           |
| 🐸 <u>Twitter</u>  |
| 🖸 Digg            |
| More              |
| Share Share       |

#### b. Auto Slide

| 🗆 Auto Slide       |     |
|--------------------|-----|
| Enable             | Yes |
| Slide Interval     | 3   |
| Play Count         | 1   |
| Animation Duration | 3   |

After enable the "Auto Slide" feature, people can click the button to make the slides on iPad show automatically.

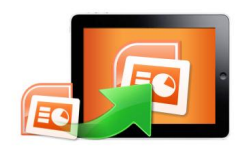

# **User Documentation**

#### (3). Display Settings

| The Display Settings         |          |
|------------------------------|----------|
| Background config            |          |
| Gradient Color A             | OxBFE    |
| Gradient Color B             | OxFFF    |
| Gradient Angle               | 90       |
| Background Image File        | C:\Users |
| Page Background Color        | 0xffffff |
| Flip Shortcut Button Visible | Show     |

## a. Background config:

Define background for your iPad presentation with gradient color or pure color (the same color for "Gradient Color A" and "Gradient Color B"). Gradient Angle is the angle between two colors. You can also use your own image (PNG or JPG) to insert as background of your Presentation.

## b. Page Background Color:

When load pages in very slow speed, the page will show the "Page Background Color".

## c. Flip Shortcut Button Visible:

To show flip button on the side of pages, just set "Flip Shortcut Button Visible->Show":

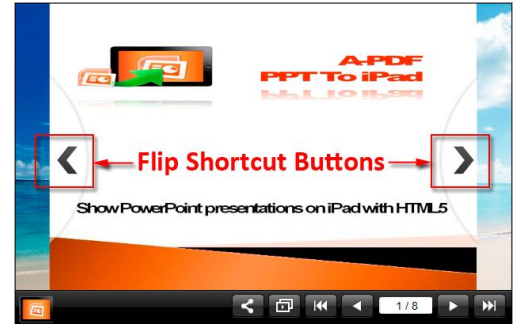

# After settings template, click "Apply Change" button

Apply Change

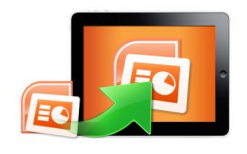

#### A-PDF PPT to iPad Show PowerPoint on iPad with HTML5

**User Documentation** 

## III. Output

|               |                        | 🤮 <u>P</u> ublish                                |                     |                       |
|---------------|------------------------|--------------------------------------------------|---------------------|-----------------------|
| Click "Publis | sh" button             |                                                  | Ito enter into outp | out option interface: |
| Output Option | n                      |                                                  |                     |                       |
| У нтмі        | Path<br>Output Folder: | C: Users \Administrator \Documents \<br>FlinBook | Browse              | r Open                |
| <u> </u>      | File Name:             | TIPDOOK                                          | .ntmi               |                       |
| ZIP           | Html <u>T</u> itle     |                                                  |                     |                       |
|               | HTML <u>T</u> itle     | Demo                                             |                     |                       |
|               |                        |                                                  |                     |                       |
|               |                        |                                                  |                     |                       |
|               |                        |                                                  | Convert             | Cancel                |

#### 1. HTML

This output type is for uploading created iPad presentation onto websites. You can define HTML Title. After outputting, open HTML file in output folder to view your presentation in browser. If you want to show the presentation on your website, make sure upload all these files and folders under a same FTP path.

#### 2. ZIP

This output type is for compressing the created files and folder into an integral ZIP package which can be sent out as attachment directly.

## At Last

With A-PDF PPT to iPad, you and your publication readers can get more realistic presentation reading experience on iPad, just slide with figures, more fast, efficient and amazing. Read conveniently to access presentation data, no matter where you are, just open your iPad, view slides in browser, just so easy!

If you have any doubt, further upgrade suggestion or encounter problem about the program, please contact us directly: <a href="mailto:support@a-pdf.com">support@a-pdf.com</a>.

## For more information: <u>http://a-pdf.com</u>.